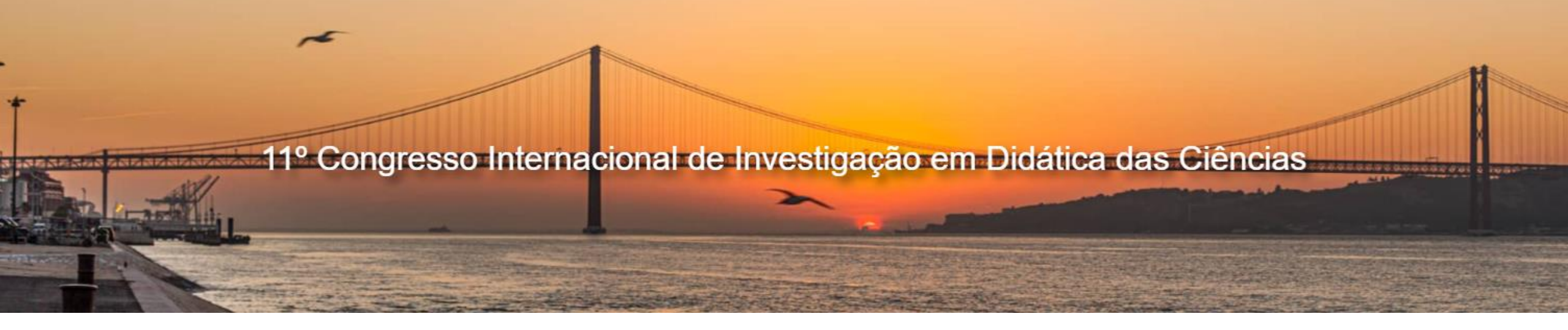

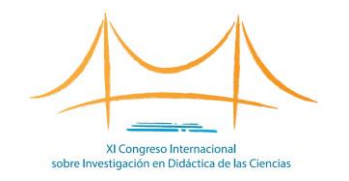

### COMO FORMALIZAR A INSCRIÇÃO NO CONGRESSO?

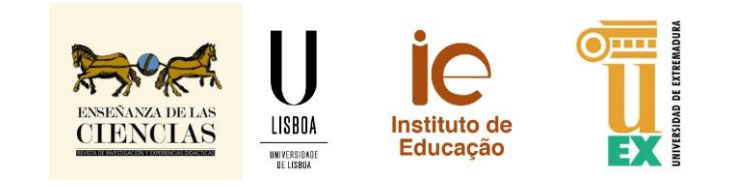

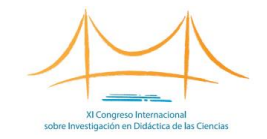

# FASES DO PROCESSO DE INSCRIÇÃO

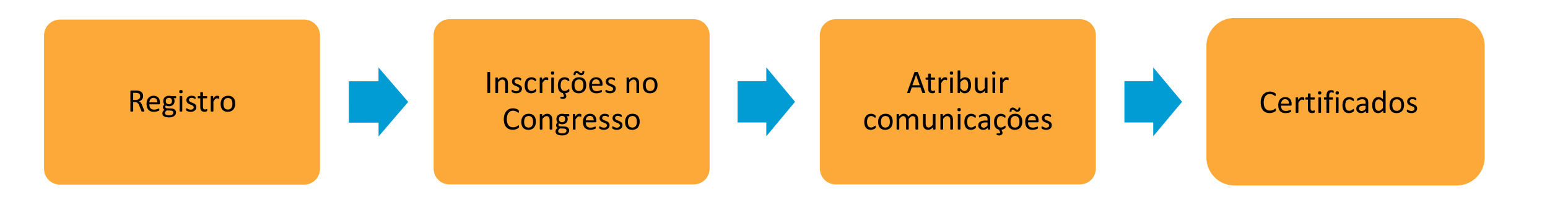

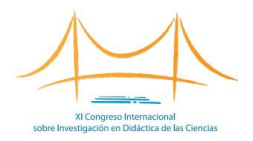

## REGISTRO

Primeiro você deve se registrar como um usuário.

- 1. Acesse o site do Congresso: https://congresoenseciencias.org/
- 2. Clique na guia "Inscrição".

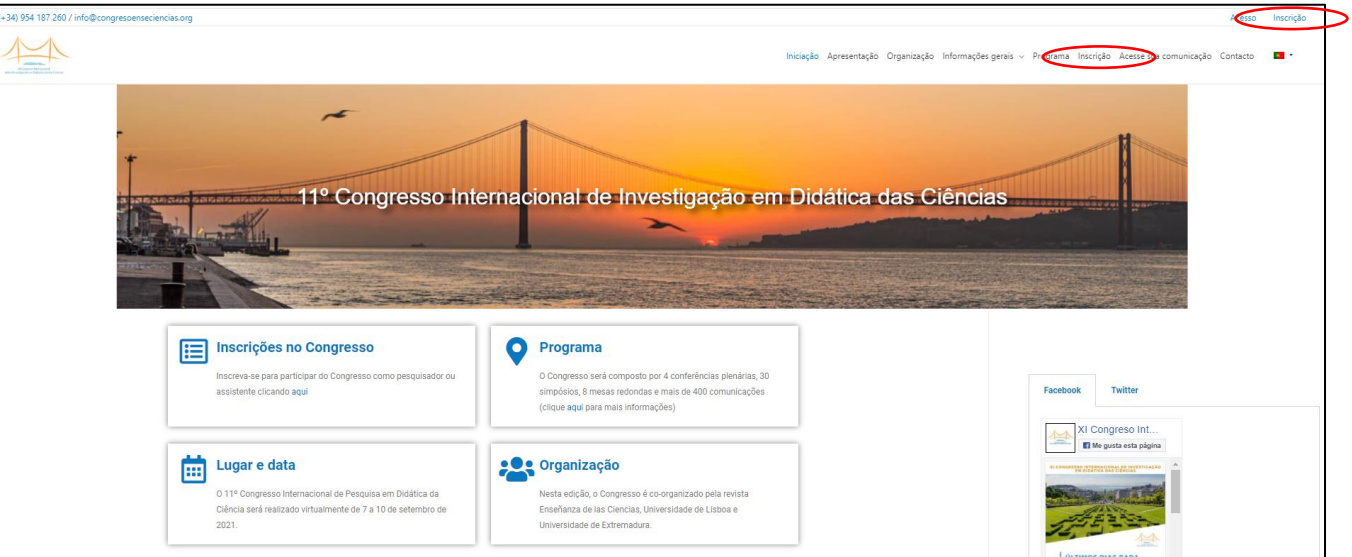

| Nome de Usuário | Senha      | Email                       |   |
|-----------------|------------|-----------------------------|---|
| Nome            | Sobrenomes | Tem uma Comunicação Aceite? |   |
|                 |            | não definido                | ~ |

3. Preencha o formulário. O Nome de Usuário e a Senha permitirão que você acesse sua área privada do Congresso, bem como participe durante sua celebração.

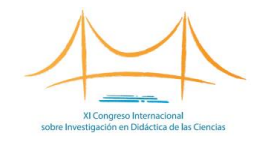

## ZONA PRIVADA

### O meu Congresso

Olá bem-vindo ao **11º Congresso** Internacional de Investigação em Educação Científica. Nesta secção pode gerir os seus dados pessoais, as suas comunicações, pagamento do congresso, certificados de participação...

### 1

### A minha conta

Aceda aos dados da sua conta. Pode gerir os seus dados de acesso.

### As minhas comunicações

Envie as suas comunicações e verifique o estado das que submeteu. Depois de registrado, você pode acessar sua área privada, da qual pode:

- Gerencie seus dados de acesso.
- Inscreva-se formalmente no Congresso, pagando a taxa de inscrição.
- Atribua suas **comunicações**.
- Baixe seus certificados (assim que o Congresso acontecer).

#### Saída

### Inscrição no

Congresso Pagar a taxa de inscrição para

participar no congresso, se ainda não o tiver feito.

### Certificados

Descarregue o seu Certificado de Participação no congresso e os Certificados das suas Comunicações.

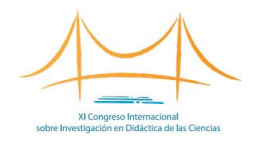

# INSCRIÇÃO NO CONGRESSO

| Inscrição no                    |   |
|---------------------------------|---|
| Congresso                       |   |
| Pagar a taxa de inscrição para  |   |
| participar no congresso, se ain | d |
| não o tiver feito.              |   |

A fatura pode ser efetuada em nome da pessoa ou instituição (por exemplo a universidade).

| Finalizar Inscrição<br>Se tem um cupão de desconto, por favor insira-o abaix<br>Código do cupão Aplicar cu | Indique aqui o<br>se for membro<br>associações qu<br>desconto. | código que receberá<br>o de alguma das<br>Je beneficiam de |
|----------------------------------------------------------------------------------------------------|----------------------------------------------------------------|------------------------------------------------------------|
| Detalhes de facturação                                                                                     | A sua enco                                                     | menda                                                      |
| Nombre * Apellido                                                                                          | Produto                                                        | Subtotal                                                   |
| Nombre de la empresa (oprional)                                                                            | Inscrição no<br>× 1                                            | congresso<br>195,00 €                                      |
| ronnore de la empresa (operona)                                                                            | Subtotal                                                       | 195,00 €                                                   |
| CIF/NIF*                                                                                                   | Suplemento<br>tarjeta                                          | porpago por<br>0,98€                                       |
| Asociación (opcional)                                                                                      | Total                                                          | 195,98 € (inclui 33,84 €                                   |
|                                                                                                    |                                                                | 10(210)                                                    |
| Seleccione um país / região                                                                                | Pagame                                                         | nto com cartão                                             |
| Dirección de la calle *                                                                                    | Esta é a opç                                                   | ção de gateway de pagamento com cartão                     |
| Número de la casa y nombre de la calle                                                                     | O Transfer                                                     | encia bancaria directa                                     |
| Apartamento, habitación, etc. (opcional)                                                                   | Tus datos pe                                                   | rsonales se utilizarán para procesar tu                    |
| Localidad / Ciudad *                                                                                       | propósitos d<br>privacidade.                                   | lescritos en nuestra política de                           |
| Región / Provincia *                                                                                       | 🗆 Eulieace                                                     | eito os termos e condições da loja *                       |
| Seleccione uma opção                                                                                       | ·                                                              | Finalizar encomenda                                        |
| Código postal *                                                                                            |                                                                |                                                            |
| Teléfono *                                                                                                 |                                                                |                                                            |
|                                                                                                    |                                                                |                                                            |

Esta opção permitirá que você pague a taxa de inscrição, que pode ser paga:

- **Por cartão de crédito:** a fatura chegará imediatamente por e-mail.
- Por transferência: o formulário de encomenda ser-lhe-á enviado por email. Assim que efetuarmos o pagamento e verificarmos que o pagamento foi efetuado, o registo será validado. Neste momento a fatura chegará por correio e você poderá atribuir as comunicações que aceitou no Congresso (veja a próxima página deste tutorial).
- Por PayPal.

Nome: Argos Proyectos educativos, S.L. CIF: B-91230235 Morada: c/Industria, número 5, planta 2, oficina 20. 41927 – Mairena del Aljarafe (Sevilla) IBAN: ES63 1491 0001 21 2168144620 (TRIODOS BANK) SWIFT / BIC: TRIOESMMXXX

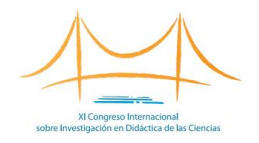

# ATRIBUIÇÃO DE COMUNICAÇÃO

|   | - 1      |  |
|---|----------|--|
| - | <b>_</b> |  |
|   |          |  |

### As minhas comunicações

Envie as suas comunicações e verifique o estado das que submeteu.

### As Minhas Comunicações

Nesta seção, você pode enviar suas comunicações aceitas para aparecer no site do Congresso.

Não foram encontradas comunicações

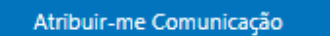

Todas as comunicações *aceitas* são carregadas no espaço web onde o Congresso será realizado. <u>Pessoas registradas</u> <u>que pagaram a taxa de registro</u> (\*) **devem agora atribuir a si próprios as comunicações de que participam como autor**, que desta forma ficarão visíveis para o resto dos participantes durante o evento.

1. Para fazer isso, clique em "Atribuir-me Comunicação".

### Atribuir Comunicações

Para fazer o upload das comunicações aceitas para o Congresso, você deve seguir as seguintes etapas:

Localize sua comunicação, indicando a linha e o número da comunicação. Selecione a linha de assunto no menu suspenso e clique em "Filtrar".
Uma vez localizado, pressione "Upload" (à direita da comunicação desejada).

3. Repita essas etapas para todas as suas comunicações.

ATENÇÃO! Independentemente do número de autores que possuem uma obra, esta só pode ser carregada uma vez, aparecendo automaticamente na área pessoal dos restantes autores inscritos no Congresso.

| imero de comunicação | lúmero de linha      | ~ |
|----------------------|----------------------|---|
| Filtrar              | imero de comunicação |   |
|                      | Filtrar              |   |

 2. Escolha a linha temática em que se encontra a sua comunicação.
3. Localize sua comunicação e clique em "Subir".

(\*) Se o pagamento for feito com **cartão**, o processo de inscrição é concluído instantaneamente. Se for por **transferência bancária**, o processo deve ser validado pela Secretaria, <u>após</u> <u>verificação do efetivo pagamento. Até o</u> <u>momento, a atribuição de comunicações</u> <u>não será possível</u>.

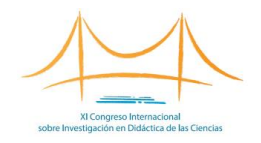

# ATRIBUIÇÃO DE COMUNICAÇÃO

| • |
|---|
|   |

As minhas comunicações

Envie as suas comunicações e verifique o estado das que submeteu.

(1) Esta tela com as informações de comunicação (e possibilidade de edição) só pode ser acessada pelo autor a quem primeiro foi atribuída a obra.

| lúmero de linha                                                                                                    | Número de comunicação                   | Tipo de comunicação                     |
|----------------------------------------------------------------------------------------------------|-----------------------------------------|-----------------------------------------|
|                                                                                                    | 1                                       | Comunicaciones cortas                   |
| ítulo da Comunicação                                                                                                    | Código de vídeo do YouTube              |                                         |
| Modelos científicos escolares del futuro profesorado de educación i                                                                                                    | nfanti                                  |                                         |
|                                                                                                    | Por exemplo, para o video https://www.y | outube.com/watch?v=XHOmBV4js_E o código |
|                                                                                                    | seguinte v=, "XHOmBV4js_E".             |                                         |
| esumo da Comunicação                                                                                                    |                                         |                                         |
|                                                                                                    |                                         |                                         |
|                                                                                                    |                                         | Visual                                  |
| Parágrafo v B I ⊟ ⊟ 44 ≣ Ξ Ξ d <sup>0</sup> I I :<br>Resumo de comunicação                                                                                                    | X B                                     | Visual                                  |
| Parágrafo • B I E E 44 E E E Ø E :                                                                                                    | X =                                     | Visual                                  |
| Parágrafo • B I E E 44 E E E 00 E 1                                                                                                    | X =                                     | Visual                                  |
| Parágrafo • B I E E 44 E E E Ø E :<br>Resumo de comunicação                                                                                                    | × =                                     | Visual                                  |
| Parágrafo • B I E E 44 E E E Ø E<br>Resumo de comunicação<br>utor Principal e Co-autores da Comunicação                                                                                                    | X ==                                    | Visual                                  |
| Parágrafo • B I E E 44 E E E Ø E<br>Resumo de comunicação<br>utor Principal e Co-autores da Comunicação<br>djuntar PDF con la Comunicación (asegúrate de que incluye autoría)<br>Seleccionar archivo Ningún archivo seleccionado | X ==                                    | Visual                                  |

Modelos científicos escolares del futuro profesorado de educación infantil al

Repita este processo com todas as suas comunicações.

Assim que a comunicação for carregada ou atribuída, você poderá acessar as informações que ficarão visíveis durante o Congresso (1). Reveja-o para se certificar de que tudo está correto.

<u>As comunicações curtas</u> (aqueles que não estão incluídos em um simpósio) serão apresentadas por meio de um vídeo de aproximadamente 3 minutos, que deverá ser hospedado no YouTube **(2)**. Na caixa "Código de vídeo do YouTube" você deve incluir apenas o código, não o URL completo. <u>Neste link</u> você encontrará algumas recomendações para a elaboração do vídeo.

Anexe a última versão de sua comunicação (com autoria) em formato pdf para que possa ser baixada e visualizada pelos participantes do Congresso.

Clique em SALVAR.

(2) Se você tiver dúvidas sobre como hospedar um vídeo no YouTube, entre em contato com a Secretaria Técnica do Congresso.

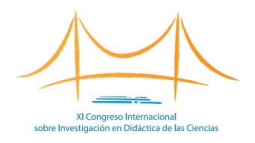

## CERTIFICADOS

### 

#### Certificados

Descarregue o seu Certificado de Participação no congresso e os Certificados das suas Comunicações.

### Descarga de Certificados

Aquí tienes tus Certificados de Participación en el 11º Congreso Internacional sobre Investigación en la Didáctica de las Ciencias.

Los certificados estarán disponibles durante la celebración del Congreso.

### Certificado de Asistencia

Descargar Certificado 📓

### Mis Comunicaciones

No se han encontrado comunicaciones

Existem dois tipos de certificados:

- Certificado de Assistência.
- Certificado de apresentação de comunicação.

Ambos os certificados serão gerados automaticamente durante o Congresso.

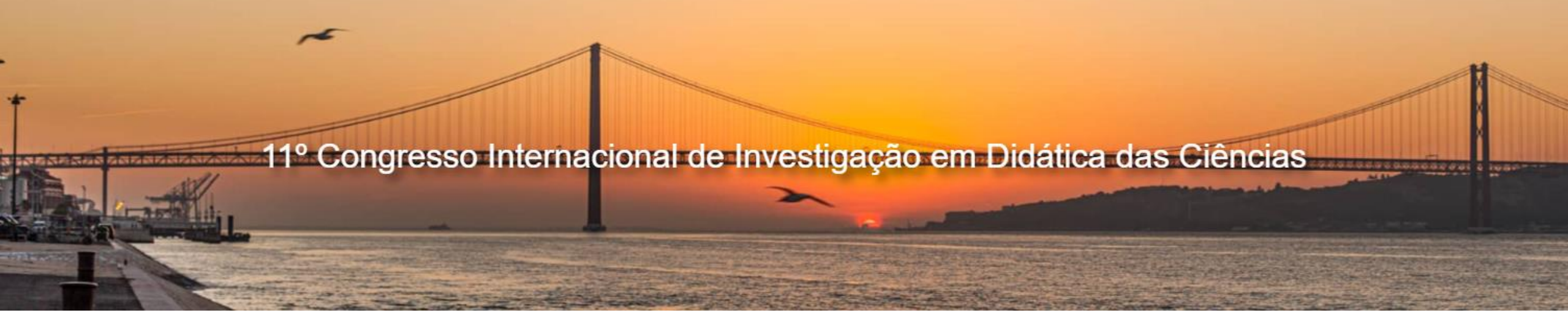

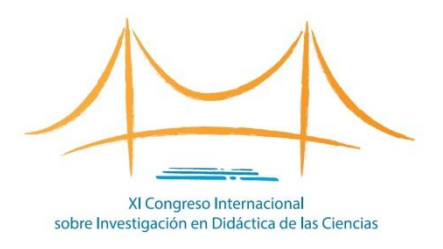

### congresoenseciencias.org

Secretaría Técnica del Congreso:

info@congresoenseciencias.org

Tel. (0034) 954 187 260